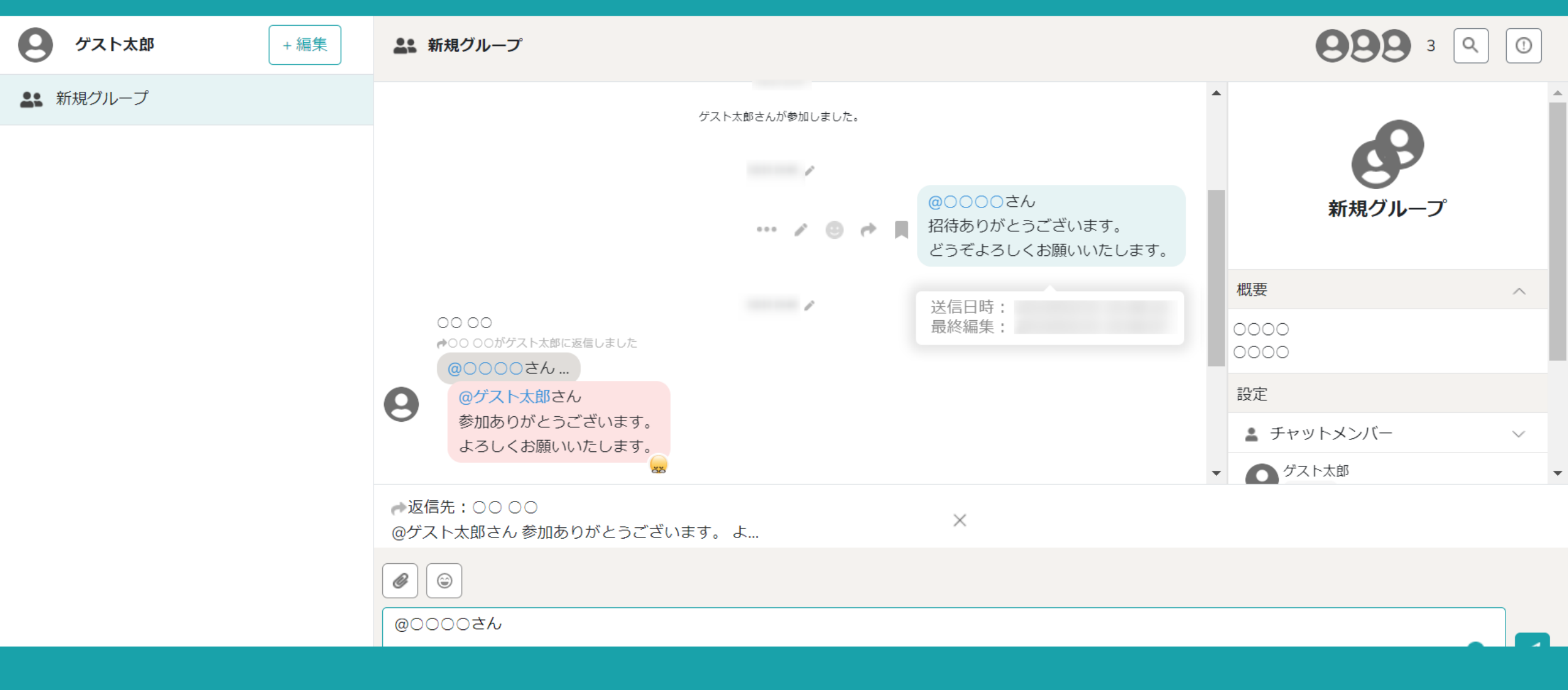

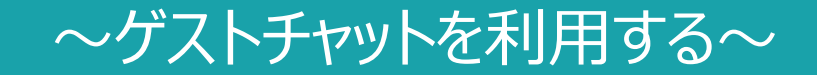

最終更新日:2023年2月16日

| ★ MEMBER-S チャットログイン × +                                   |                                          | ~ - @ X                |
|-----------------------------------------------------------|------------------------------------------|------------------------|
| ← → C 🏻 https://mem-bers.jp/guest-chat/enter?key          |                                          | 🗣 🍳 🏠 🌲 速 🗖 🎰 シークレット : |
|                                                           | キゲストアカウントでログイン中です。ご登録の場合はこちらからお問い合わせください | •                      |
| <b>ク</b> ゲスト + 編集                                         | <b>タ</b> ゲストログイン                         |                        |
| <ul> <li>         ・・・・・・・・・・・・・・・・・・・・・・・・・・・・・</li></ul> | ゲストで参加される方は名前を入力してください<br>名前 🛛 🖉         | <b>89</b><br>新規チャットルーム |
|                                                           |                                          | 概要    ^                |
|                                                           | ゲフトアカウントでログイン                            | 設定                     |
|                                                           |                                          | チャットメンバー >             |
|                                                           | アカウントをお持ちの方――――――――――                    | ○ グループを退出              |
|                                                           | メールアドレス 必須                               |                        |
|                                                           | name@example.com                         |                        |
|                                                           | パスワード 2010                               |                        |

①ゲストチャット参加用の招待リンクのURLをGoogle Chromeブラウザで開きます。

|                                                     | ただいまク | 🙆 ゲストログイン                       | ください。 |                                                                                                    |
|-----------------------------------------------------|-------|---------------------------------|-------|----------------------------------------------------------------------------------------------------|
| <ul> <li>A</li> <li>A</li> <li>新規チャットルーム</li> </ul> | ただいまク | <complex-block></complex-block> | ください。 | ひのののでは、「おおまたののでは、「おおまたののです。」     おおまたののです。     おおまたののです。     おおまたののです。     おおまたののです。     おおまたので、     の、クループを退出     していていて、     の、クループを退出     していていて、     の、ののでは、     の、ののでは、 |
|                                                     |       | ログイン                            |       |                                                                                                    |

ゲストログイン用の画面が表示されますので、MEMBERSのアカウントをお持ちで無い場合は、 ②お名前を入力し、③「ゲストアカウントでログイン」をクリックします。

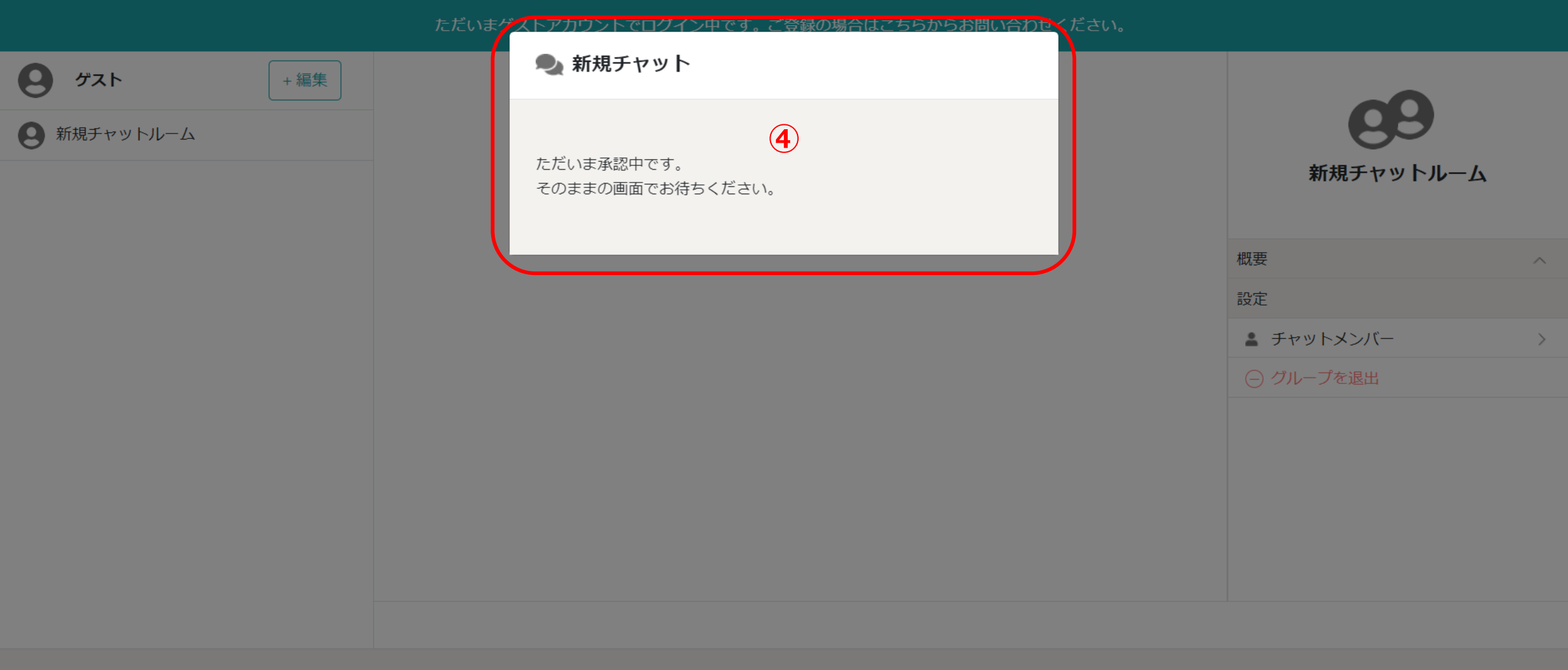

④承認中のメッセージが表示されますので、 承認されるまでブラウザを閉じずにお待ちください。

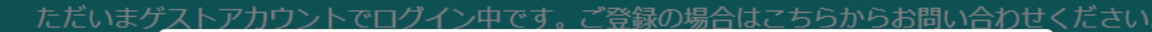

**タ** ゲスト

+ 編集

**9** 新規チャットルーム

🔍 新規チャットルーム

### ログインが承認されました。

このチャットを継続的にご使用される場合は、お名前横の+編集ボタン をクリックしてメールアドレスとパスワードを登録してください。

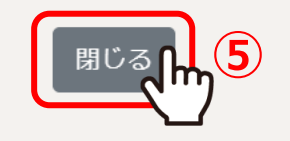

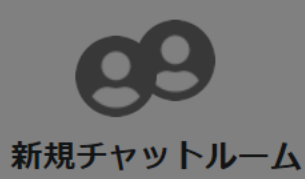

| 概要         | ^ |
|------------|---|
| 設定         |   |
| 🛓 チャットメンバー | > |
| ○ グループを退出  |   |

⑤承認されると、承認されましたとメッセージが表示されますので、 「閉じる」をクリックするとグループチャットに参加することができます。

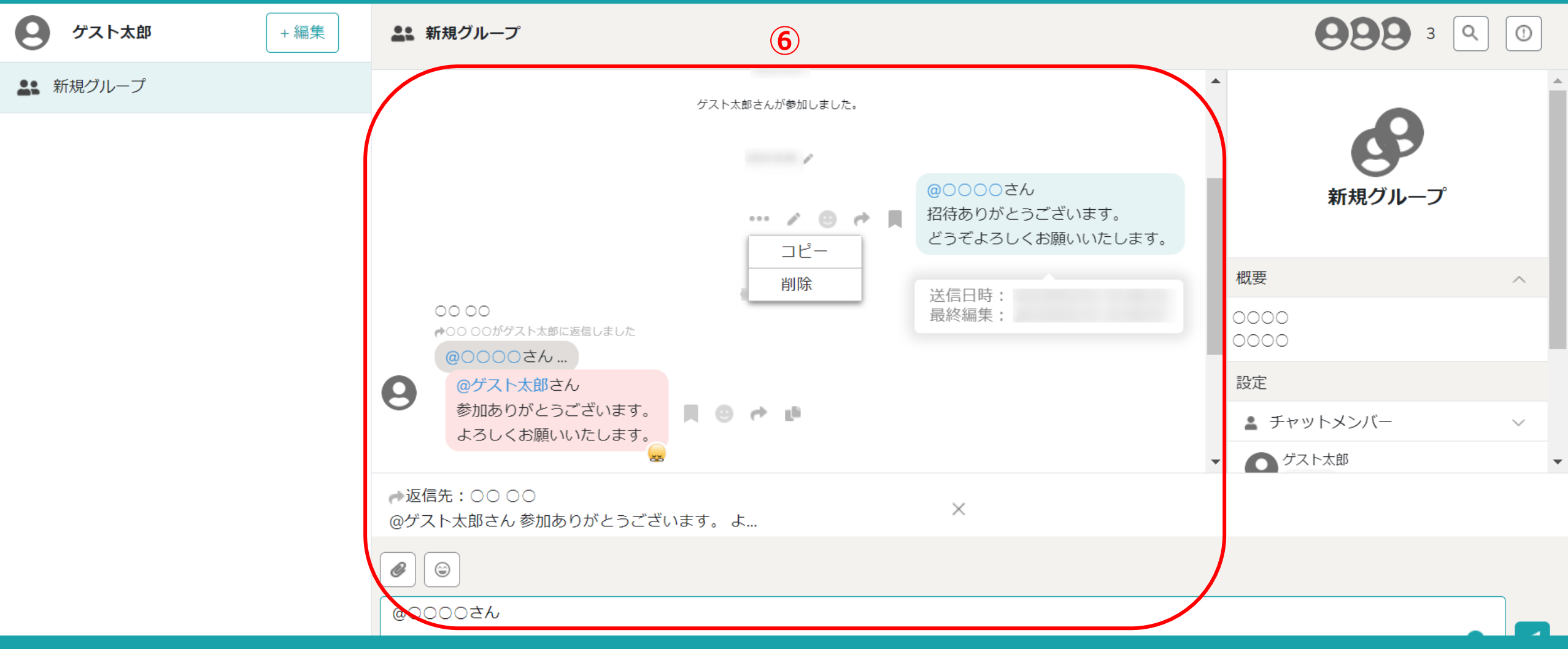

### ⑥ゲストチャットでは、基本的なチャットの機能をご利用頂くことができます。

・メッセージの送信 ・ファイルの添付 ・返信 ・引用 ・コピー ・自分のメッセージの削除 ・メッセージの編集 ・メッセージへのリアクション ・メッセージ送信、編集日時の確認 ・最終閲覧日時の確認・メッセージの検索 ※ブックマーク機能はご利用頂けません。

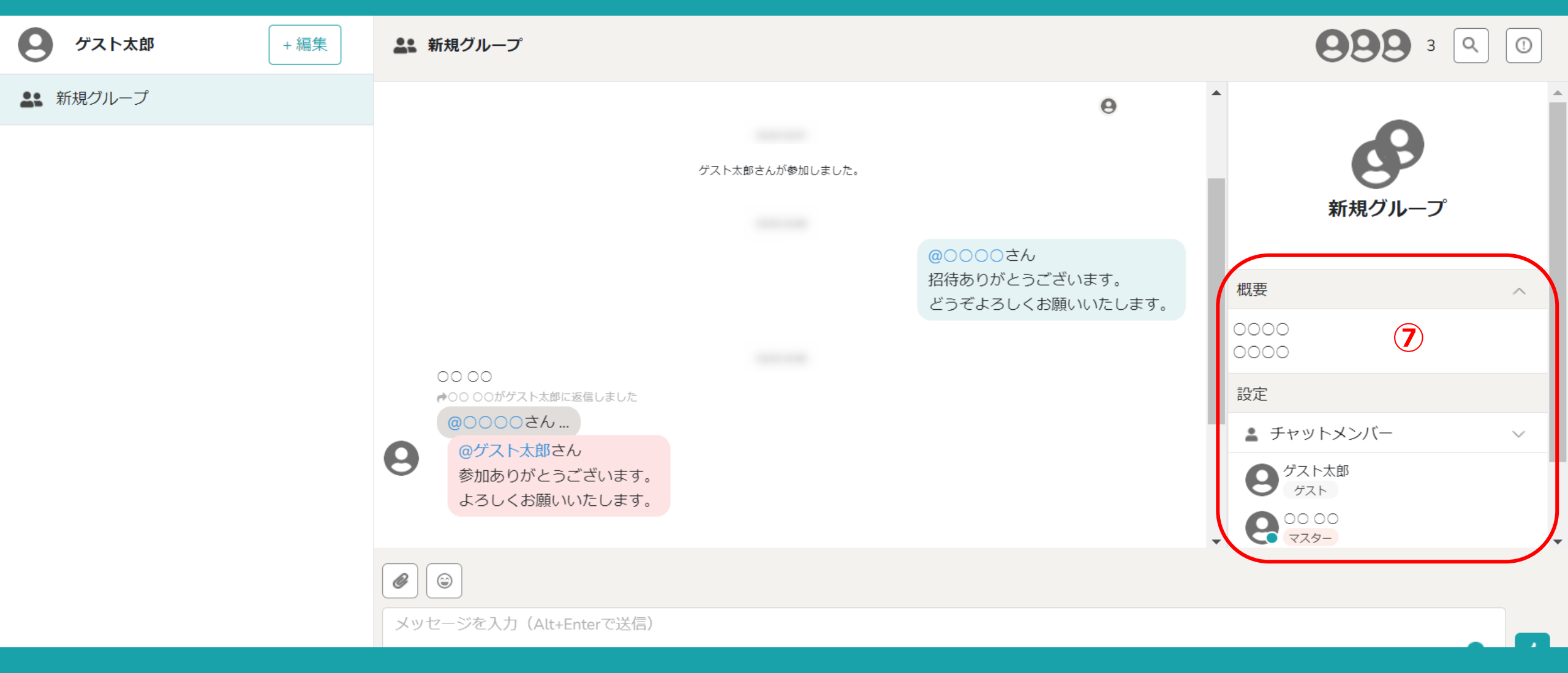

⑦概要の確認や参加メンバーの確認をすることができます。

※概要の編集、メンバーの招待は出来ません。

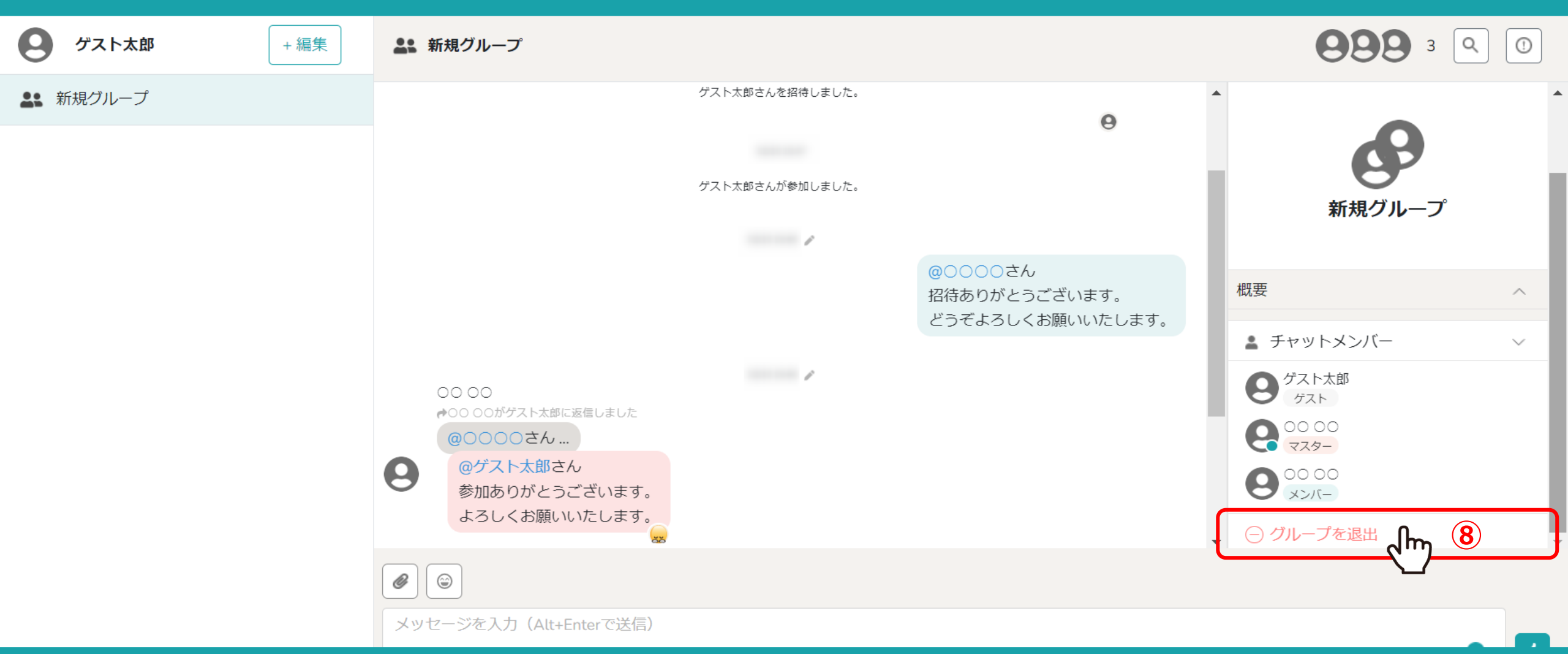

## ⑧チャットから退出する場合は「グループを退出」をクリックします。

※退出ではなく、一時的にブラウザを閉じる場合は、ブラウザのブックマーク機能などをしてから閉じて頂くようお願い致します。 <u>ゲストチャット用のアカウントを未作成のままで、完全にブラウザを閉じてしまうと、チャットでのやりとりが出来なくなってしまいます。</u> ※再度参加する場合は、改めて招待リンクを共有頂く必要がございます。

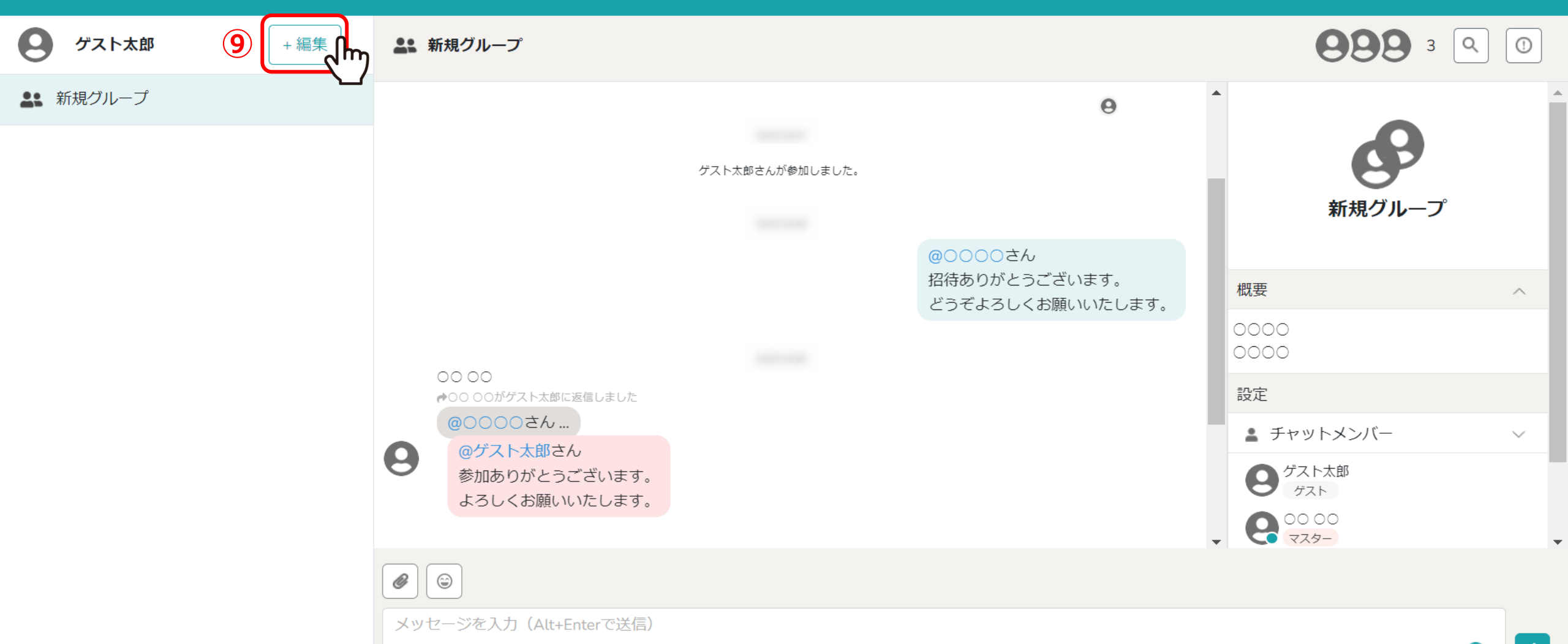

# ⑨MEMBERSのゲストチャット専用のアカウントを登録する場合は、 「+編集」をクリックします。

※タスク機能などもご利用されたい場合は、別途MEMBERSのアカウント登録が必要です。 詳しくは、担当者までお問い合わせください。

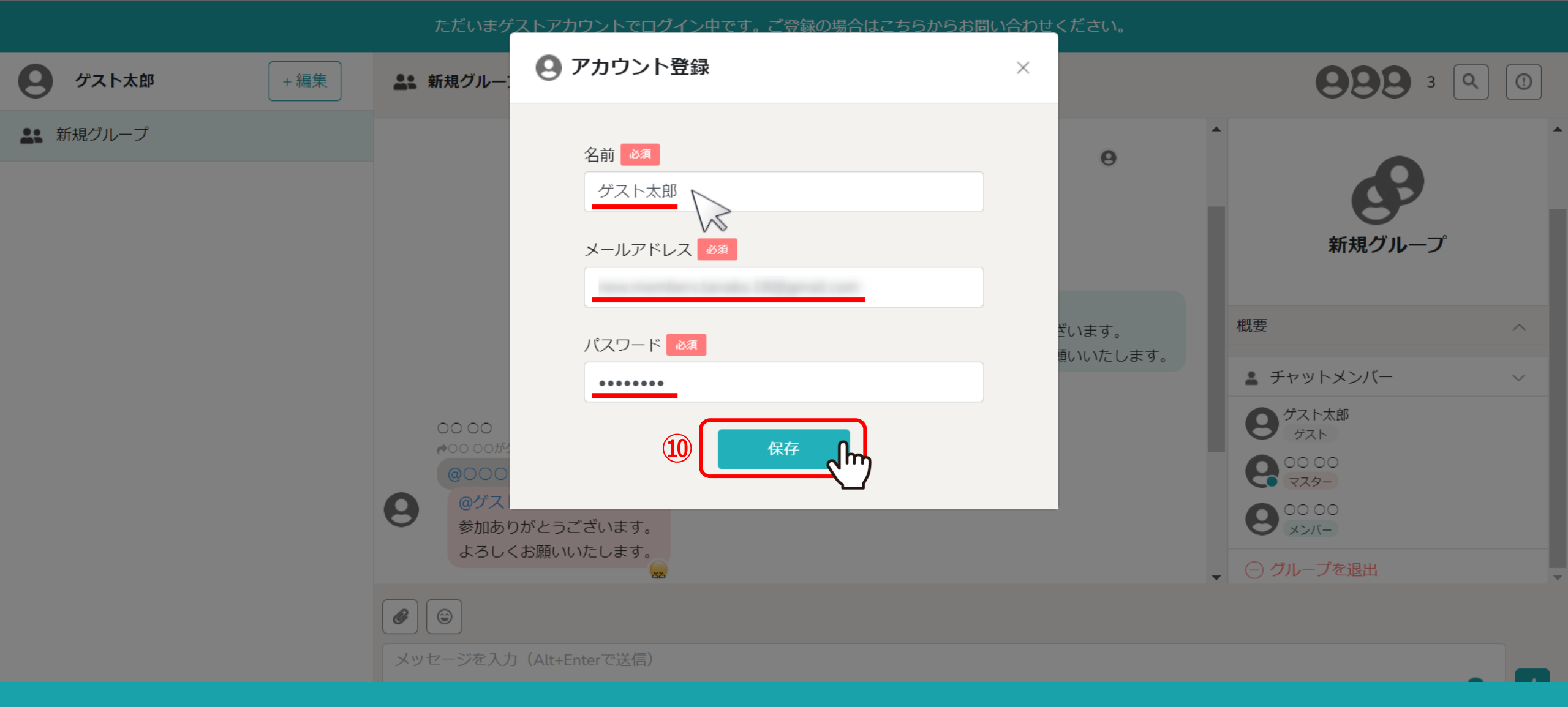

⑩名前、メールアドレス、パスワードを入力し、「保存」をクリックします。

※パスワードは、6文字以上で指定してください。

|                                 | ただいまク | A ゲストログイン                                                                        | ください。 |                                |            |
|---------------------------------|-------|----------------------------------------------------------------------------------|-------|--------------------------------|------------|
| 9 ゲスト     +編集       9 新規チャットルーム |       | ゲストで参加される方は名前を入力してください<br>名前 必須<br>ゲスト太郎                                         |       | <b>89</b><br>新規チャットルー          | - <b>Д</b> |
|                                 |       | ゲストアカウントでログイン<br>アカウントをお持ちの方                                                     |       | 概要<br>設定<br>・<br>・<br>チャットメンバー | م<br>د     |
|                                 |       | メールアドレス M<br>name@example.com<br>パスワード M<br>・・・・・・・・・・・・・・・・・・・・・・・・・・・・・・・・・・・・ |       | <ul> <li>グループを退出</li> </ul>    |            |

①ゲストチャット用のアカウントを作成しておくと、一度ブラウザを完全に閉じてしまった場合でも、 同じ招待リンクを開き、メールアドレスとパスワードで再度グループチャットの利用をすることができます。